# คู่มือการใช้งานระบบ UP ITA

การประเมินคุณธรรมและความโปร่งใสในการดำเนินงาน ของหน่วยงานภายใน มหาวิทยาลัยพะเยา

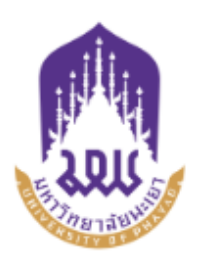

UP ITA เปิดประตูสู่ความโปร่งใส

MICROSOTFT 365 ของมหาวิทยาลัยพะเยา \*

1

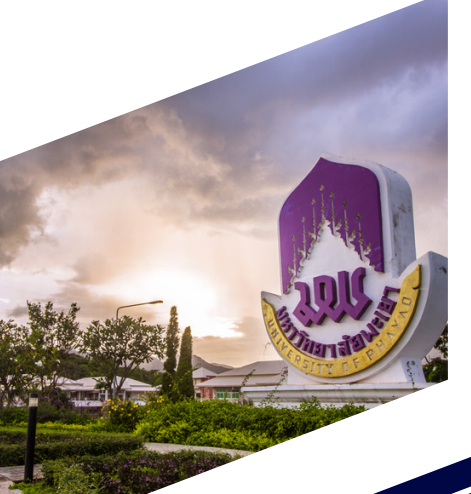

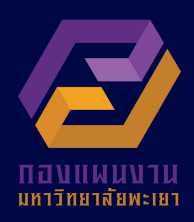

|    | ٩  | ,  |
|----|----|----|
| สา | รเ | ເໜ |

| เรื่อง |                                                                                   | หน้า |
|--------|-----------------------------------------------------------------------------------|------|
|        | สารบัญ                                                                            | 1    |
|        | ระบบเทคโนโลยีสารสนเทศรองรับการประเมินคุณธรรมและความโปร่งใสในการดำเนินงาน          | 2    |
|        | ของหน่วยงานภายในมหาวิทยาลัย (UP ITA)                                              |      |
|        | การลงทะเบียนเข้าสู่ระบบ                                                           | 3    |
|        | - สำหรับบุคลากรภายในมหาวิทยาลัยพะเยา                                              | 3    |
|        | - สำหรับบุคคลภายนอก                                                               | 8    |
|        | การเข้าตอบแบบวัด IIT                                                              | 10   |
|        | - สำหรับบุคลากรภายในมหาวิทยาลัยพะเยา                                              | 10   |
|        | การเข้าตอบแบบวัด EIT                                                              | 11   |
|        | - สำหรับบุคลากรภายในมหาวิทยาลัยพะเยา                                              | 11   |
|        | - สำหรับบุคคลภายนอก                                                               | 13   |
|        | การตอบและอนุมัติแบบวัดการเปิดเผยข้อมูลสาธารณะ แบบวัด OIT สำหรับผู้ดูและระบบ       | 15   |
|        | (แอดมิน) และ ผู้บริหารสูงสุดหรือผู้บริหารที่ได้รับมอบหมายให้กากับติดตามการประเมิน |      |
|        | ITA                                                                               |      |
|        | - สำหรับผู้ดูและระบบ (แอดมิน)                                                     | 16   |
|        | - สำหรับผู้บริหารสูงสุดหรือผู้บริหารที่ได้รับมอบหมายให้กำกับติดตามการประเมิน ITA  | 19   |

### ระบบเทคโนโลยีสารสนเทศรองรับการประเมินคุณธรรมและความโปร่งใสในการดำเนินงาน ของหน่วยงานภายในมหาวิทยาลัย (UP ITA)

การประเมินคุณธรรมและความโปร่งใสในการดำเนินงานของหน่วยงานภาครัฐ หรือที่เรียกว่า การประเมิน ITA เป็นเครื่องมือในการขับเคลื่อนนโยบายของรัฐที่หน่วยงานภาครัฐได้สำรวจและประเมินตนเอง ผ่านการเปิดโอกาสให้ประชาชนผู้รับบริการและบุคลากรที่ปฏิบัติงานให้แก่หน่วยงานได้เข้ามามีส่วนร่วม ในการสะท้อนถึงประสิทธิภาพการดำเนินงานของหน่วยงาน โดยผลการประเมินที่ได้จะช่วยให้หน่วยงานภาครัฐ สามารถนำไปใช้ในการปรับปรุงพัฒนาองค์กรให้มีประสิทธิภาพในการปฏิบัติงาน การให้บริการ สามารถอำนวย ความสะดวก และตอบสนองต่อประชาชนได้ดียิ่งขึ้น นอกจากนี้ การประเมิน (ITA) ยังส่งผลให้เกิดการเปลี่ยนแปลง และพัฒนาการของหน่วยงานภาครัฐในทางปฏิบัติอย่างเห็นได้ชัด โดยเฉพาะอย่างยิ่งการหันมาให้ความสนใจ ต่อการพัฒนาเว็บไซต์ของหน่วยงานให้มีการจัดการและเผยแพร่ข้อมูลภาครัฐได้อย่างเป็นระบบระเบียบ และมีการปรับปรุงข้อมูลให้เป็นปัจจุบันอยู่เสมอ เพื่อส่งเสริมให้เกิดการตรวจสอบจากภาคประชาชนอีกด้วย เป็นการประเมินประสิทธิภาพการปฏิบัติงานและการให้บริการประชาชน เพื่อให้ทราบถึงช่องว่างของความไม่เป็นธรรม และความด้อยประสิทธิภาพ สำหรับนำไปจัดทาแนวทางมาตรการต่าง ๆ ในการป้องกันการทุจริตและประพฤติมิชอบ ในระบบราชการไทยต่อไป

มหาวิทยาลัยพะเยาได้ดำเนินการเตรียมความพร้อมในการดำเนินงานด้านคุณธรรมและความโปร่งใส มหาวิทยาลัยพะเยา รวมกันทั่วทั้งองค์กร ผ่านระบบการประเมินคุณธรรมและความโปร่งใสในการดำเนินงาน ของหน่วยงานภายในมหาวิทยาลัย (UP ITA) โดยได้รับความร่วมมือจากคณะ วิทยาลัย กอง ศูนย์ หน่วย หรือเทียบเท่า ทุกระดับภายในมหาวิทยาลัยพะเยา จำนวน 40 หน่วยงาน ซึ่งประกอบด้วยการประเมิน 3 ส่วนได้แก่ การประเมินแบบวัดการรับรู้ของผู้มีส่วนได้ส่วนเสียภายใน (Internal Integrity and Transparency Assessment : IIT) การประเมินแบบวัดการรับรู้ผู้มีส่วนได้ส่วนเสียภายนอก (External Integrity and Transparency Assessment : EIT) และการประเมินแบบวัดการเปิดเผยข้อมูลสาธารณะ (Open Data Integrity and Transparency Assessment : OIT) เพื่อเป็นไปตามกรอบการประเมิน (ITA) และเตรียมความพร้อมรับการประเมิน คุณธรรมและความโปร่งใส ในการดำเนินงานของหน่วยงานภาครัฐ (Integrity and Transparency Assessment : ITA) ของสำนักงาน คณะกรรมการป้องกันและปราบปรามการทุจริตแห่งชาติ (สำนักงาน ป.ป.ช.)

โดยการประเมิน (UPITA) ทุกขั้นตอนดำเนินการบนระบบเทคโนโลยีสารสนเทศ รองรับ การประเมินคุณธรรมและความโปร่งใสในการดำเนินงานของหน่วยงานภายในมหาวิทยาลัย ผ่านเว็บไซต์ https://ita.up.ac.th ซึ่งถือเป็นศูนย์กลางของการประเมิน (UPITA) งานสนับสนุนการบริหารความเสี่ยง และความโปร่งใส มหาวิทยาลัยพะเยา จึงจัดทำคู่มือฉบับนี้ เพื่อให้หน่วยงานภายในมหาวิทยาลัยที่เข้าร่วม การประเมิน (UPITA) สามารถดำเนินการประเมินได้ตามขั้นตอนและระยะเวลาที่กำหนด

#### การลงทะเบียนเข้าสู่ระบบ

การลงทะเบียนเข้าสู่ระบบเป็นการยืนยันการเข้าร่วมการประเมินแล้ว และเป็นการให้ผู้ใช้งาน ได้ทบทวนข้อมูลผู้ใช้ เช่น ชื่อ-นามสกุล หน่วยงานที่สังกัด ช่องทางการเข้าสู่ระบบ และสถานะ โดยการลงทะเบียน เข้าร่วมการประเมินสามารถดำเนินการได้ตามวิธีดังต่อไปนี้

### สำหรับบุคลากรภายในมหาวิทยาลัยพะเยา

ขั้นตอนที่ 1 (ภาพที่ 1)

- เข้าสู่ระบบ UPITA (<u>https://ita.up.ac.th/</u>)
- ไปที่เมนู "MICROSOFT 365 ของมหาวิทยาลัยพะเยา ในการเข้าใช้งานระบบ"

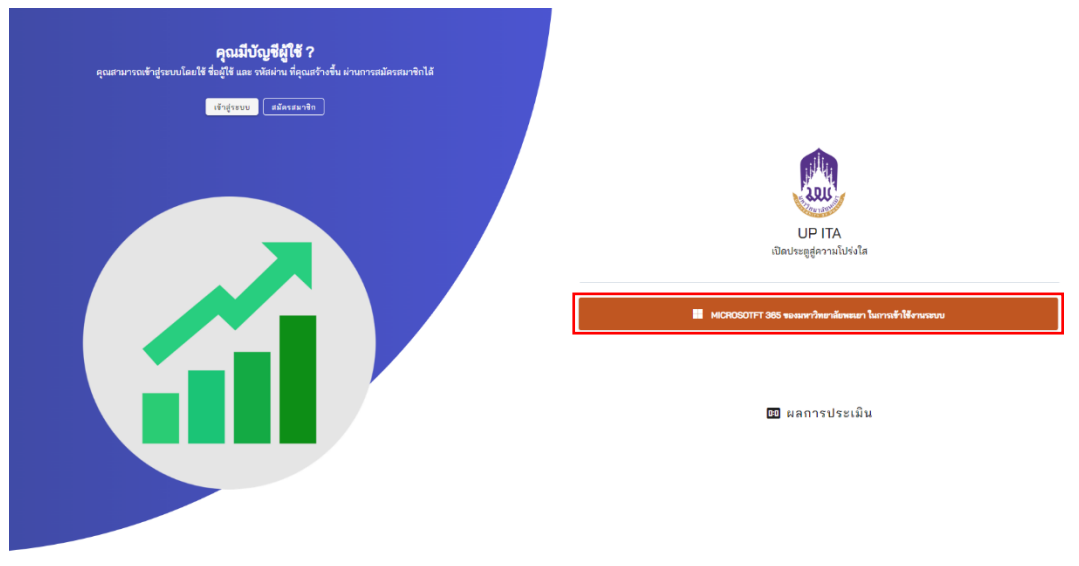

ภาพที่ 1

### ขั้นตอนที่ 2 (ภาพที่ 2)

- ระบุชื่อผู้ใช้งาน (Username)
- กดปุ่ม "Next"

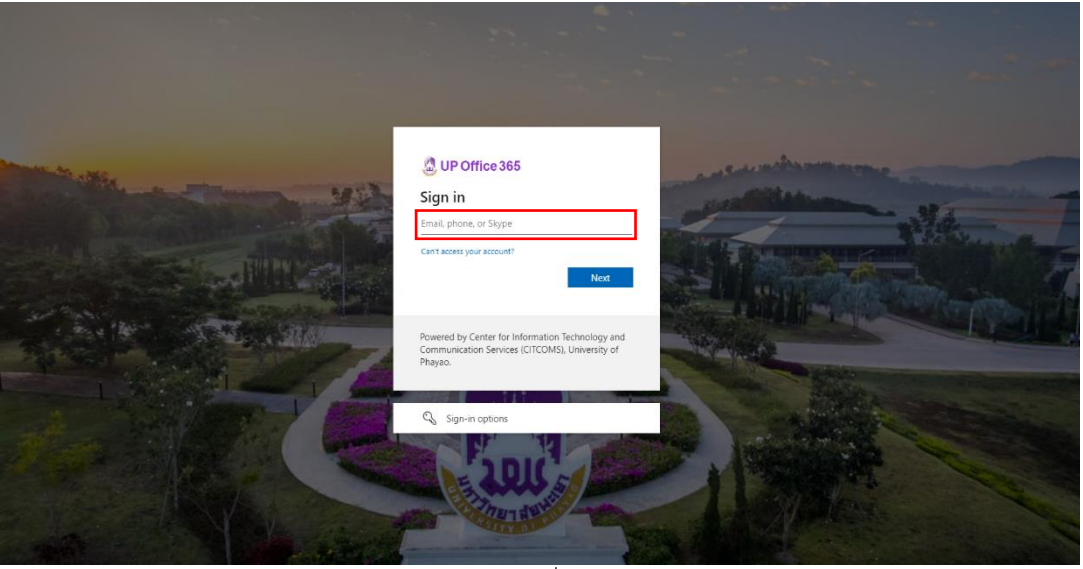

ภาพที่ 2

# ขั้นตอนที่ 3 (ภาพที่ 3)

- ระบุรหัส (Password)
- กดปุ่ม "Sign in"

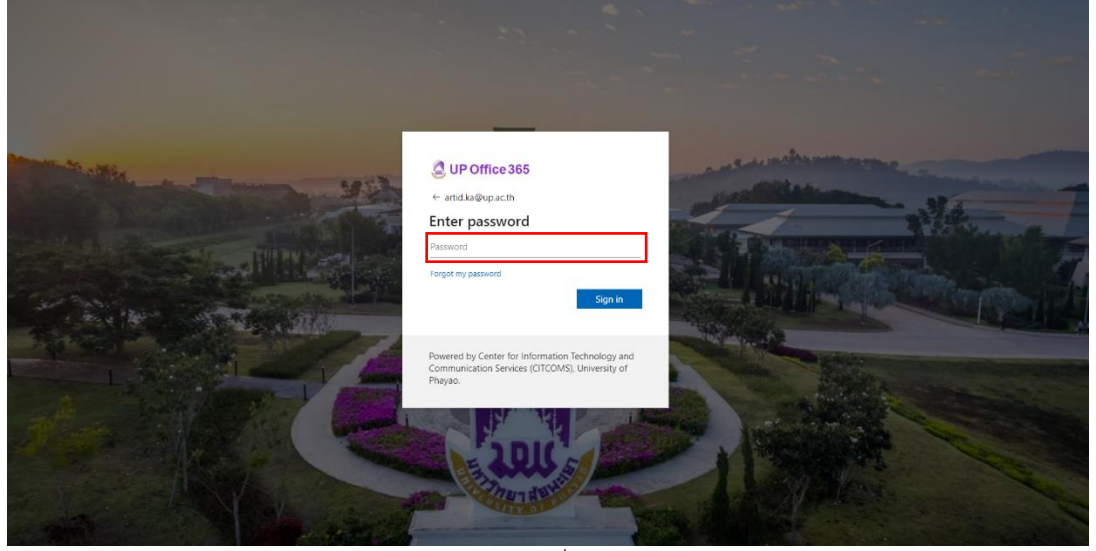

ภาพที่ 3

### ขั้นตอนที่ 4 (ภาพที่ 4)

- ทำเครื่องหมาถูกหน้ารายการ "เป็นบุคลากรภายใน มหาวิทยาลัยพะเยา"
- ระบุ "ประเภทหน่วยงาน/บุคคล"
- ระบุ "หน่วยงาน"

| ยินผีด้อนเร็บผู้ใช้โหม่<br>ปันยุดการภายใน มหาวิทยามัยพระยา<br>เจ้าขุ่มจะมีส<br>ปามี<br>ประเภทหน่วยงาน / บุคคล - |  |
|----------------------------------------------------------------------------------------------------|--|
| หน่ายงาน -<br>() ถึงเริ่มข้ายน<br>ออกงากรรม                                                                     |  |
|                                                                                                    |  |

ภาพที่ 4

### ขั้นตอนที่ 5 (ภาพที่ 5)

กดปุ่ม "ยืนยันตัวตน"

| ยินดีต้อนรับผู้ใช้ใหม่                                       |
|--------------------------------------------------------------|
| เป็นบุคลากรภายในมหาวิทยาลัยพะเยา                             |
| 🗹 เป็นบุคลากรภายใน มหาวิทยาลัยพงเยา                          |
| angenzalan<br>Unit                                           |
| งนองคร้องหนั/ แล้วส<br>กอง/สูนนี้/แน้วส หรือ หน้อยงานเพียนทำ |
| Noterne                                                      |
|                                                              |
| aanauussuu                                                   |
|                                                              |
|                                                              |
|                                                              |

ภาพที่ 5

### เมนูทั่วไปสำหรับผู้ใช้งาน (ภาพที่ 6,7 และ 8)

 เมนู "ผลการประเมิน" เป็นการรายงานผลประเมินภาพรวมระดับมหาวิทยาลัย และผลการประเมินรายหน่วยงาน ประจำปีงบประมาณ

| Laur                              | ผลประเม็นภาพรรมระดับมหาวิทยาลัย ผลประเม็นรายหน่วยงาน |                                                                                                    |
|-----------------------------------|------------------------------------------------------|----------------------------------------------------------------------------------------------------|
| UP-ITA<br>เปิดประตูสู่ความโปร่งใส | ผลการประเมิน                                         |                                                                                                    |
| ทั่วไป                            | Baudrawna<br>2566                                    |                                                                                                    |
| 🖌 หน้าแรก                         |                                                      | คะแนนรายตัวซี้วัด                                                                                                    |
| 🕋 ผลการประเมิน                    | ผลการประเมินภาพรวม                                   | Construction of the second second s |
| 🦉 ข้อมูลผู้ใช้                    | มหาวิทยาลัยพะมา<br>≡                                 | 1. การปฏิบัติหน้าพี่ (9493%)                                                                                                    |
| การประเมิน OIT                    |                                                      | <b>2. การใช้งบประมาณ</b> (88.59 %)                                                                                                    |
| สูงข้อมูลหน่วยงานอื่นๆ            | ການຊື່ມສິນກຳກັ<br>ຄາງຊີມລະດັບກາງທຸລີສຸ               | 3. การใช้อำนาด (92.07 %)                                                                                                    |
| การประเมิน IIT                    | ~~~~                                                 |                                                                                                    |
| 🚄 ทำแบบประเมิน                    | erurbäture<br>80<br>0                                | 4. การใช้หวัพย์สินของราชการ (89.73 %)                                                                                                    |
| การประเมิน EIT                    | การปรับปรุงระบบการทำงาน 🔜 🗤                          |                                                                                                    |
| 差 ທຳແບບປຣະເມີນ                    | ประสิทธิภาพการสื่อสาว                                | 5. การแก้ไขปัญหาการพูดริต (87.58 %)                                                                                                    |
| การประเมิน คุณธรรม                | ดุณภาพการสำเนินงาน                                   | <ol> <li>คุณภาพการดำเนินงาน (91.18 %)</li> </ol>                                                                                                    |
| 🥖 ทำแบบประเมิน                    |                                                      |                                                                                                    |
|                                   |                                                      | 7. ประสิทธิภาพการสื่อสาร (90.34 %)                                                                                                    |
| 🔸 แจ้งปัญหาการใช้งาน              | คะแนน 88.74                                          |                                                                                                    |
| 🖸 ออกจากระบบ                      | А                                                    | 8. การปรับปรุงระบบการทำงาม (88.47 %)                                                                                                    |
|                                   | ภ                                                    | าพที่ 6                                                                                                    |

 เมนูข้อมูลผู้ใช้ "ข้อมูลส่วนตัว" ผู้ใช้สามารถตรวจอบ ชื่อ/สกุล/หน่วยงาน/การเข้าสู่ระบบ/ สถานะของผู้ใช้

| UP-ITA                           |                                             |
|----------------------------------|---------------------------------------------|
| เปิดประดูสู่ความโปร่งใส          | មនៈ<br>ផក្លនៈ                               |
| หวเบ 💉 หน้าแรก                   | <b>หน่วยงาน</b> : กองแผงงาน                 |
| และ<br>และ<br>และ                | การเข้าสู่ระบบ : microsoft.com              |
| 🧐 ข้อมูลผู้ใช้                   | 🗹 บุคลากรถายในมหารัทยาลัยคลเขา              |
| การประเมิน OIT                   | 🗌 เป็นตัวหน้าหน่วยงาน                       |
| ดูข้อมูลหน่วยงานอื่นๆ            | 🗆 แอะมีนหน้อยาน                             |
| การประเมิน IIT<br>🏑 ทำแบบประเมิน | 🗖 แก่งการแล้งร้อยสูง 107 ของและว่าหยางไปได้ |
| การประเมิน EIT                   |                                             |
| 📈 ທຳແບບປรະເນີນ                   |                                             |
| การประเมิน คุณธรรม               |                                             |
|                                  |                                             |
| 🗲 แจ้งปัญหาการใช้งาน             |                                             |
| 🕻 ออกจากระบบ                     |                                             |

ภาพที่ 7

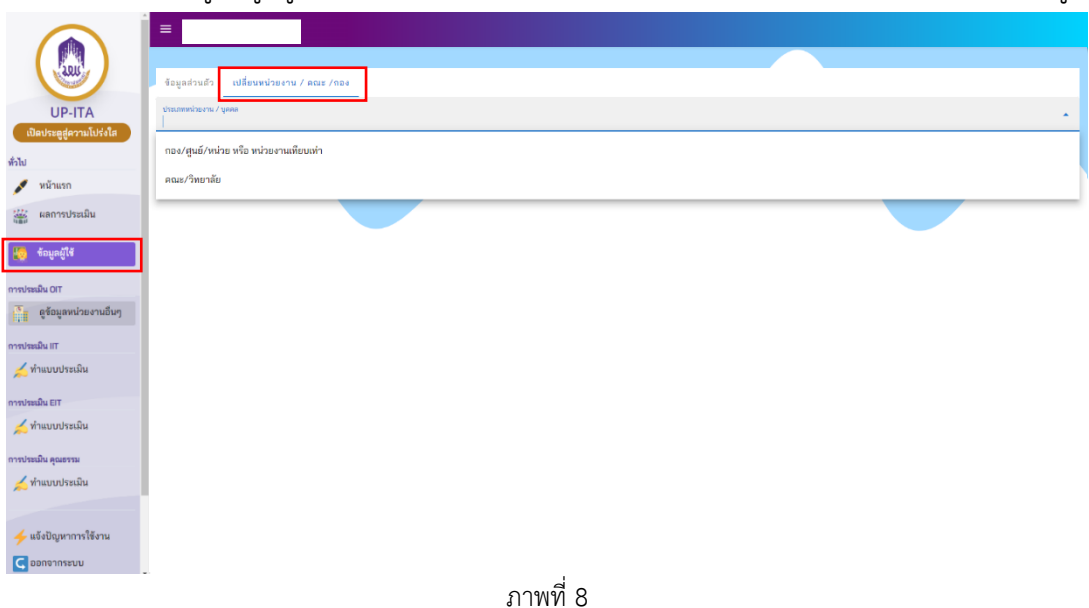

เมนูข้อมูลผู้ใช้ "เปลี่ยนหน่วยงาน/คณะ/กอง" สำหรับการเปลี่ยนแปลงสังกัดของผู้ใช้

#### สำหรับบุคคลภายนอก

# ขั้นตอนที่ 1 (ภาพที่ 9)

- เข้าสู่ระบบ UPITA (<u>https://ita.up.ac.th/</u>)
- ไปที่เมนู "สมัครสมาชิก"

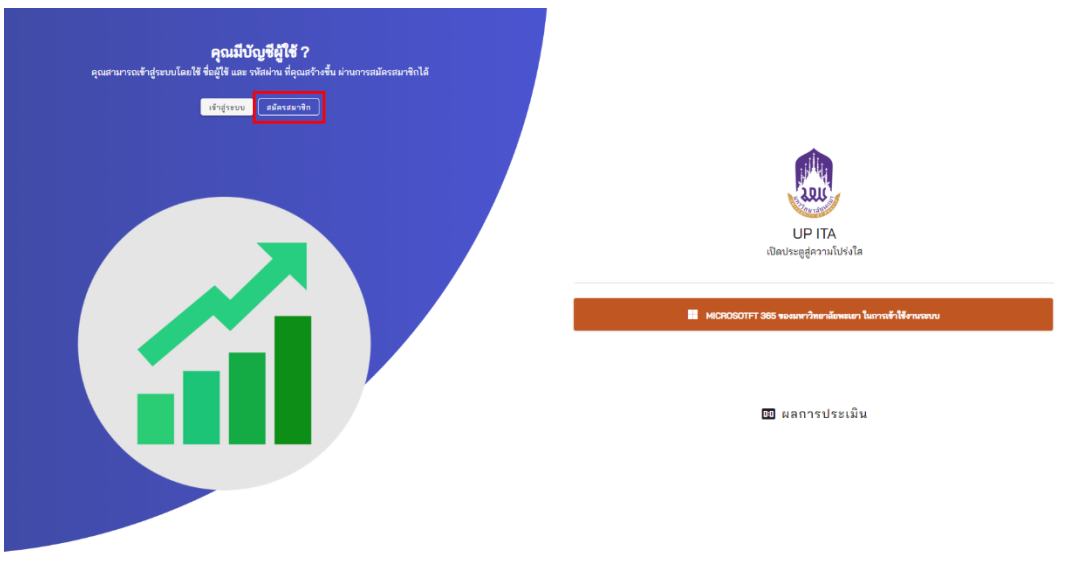

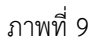

# ขั้นตอนที่ 2 (ภาพที่ 10)

- ระบุชื่อ ผู้ใช้งาน/อีเมล์/ชื่อ/นามสกุล/รหัสผ่าน/ยืนยันรหัสผ่าน
- กดปุ่ม "สมัครสมาชิก"

| <b>คุณมีนัญชีผู้ใช้ ?</b><br>คุณสามารถเข้าสู่าระบบโดยใช้ จอยู่ใช้ และ วหัสม่าน ที่คุณสร้างขึ้น ผ่านการส | Yorau 8018                           |      |                                                     |
|----------------------------------------------------------------------------------------------------|--------------------------------------|------|-----------------------------------------------------|
| เข้ารู้เลยน. สมีเกรมหลัด                                                                                | สมัครสมาชิก<br><sub>ชื่อผู้ใช้</sub> | ×    |                                                     |
|                                                                                                    | อีเมล์                               |      |                                                     |
|                                                                                                    | ชื่อ<br>นามสกุล                      |      | UP ITA<br>เบิดประตูสู่ความไปรังโส                   |
|                                                                                                    | รหัสผ่าน                             |      | MCROSOTET 385 ของมหาวิทยามักทระกา ในการทำให้งานรายบ |
|                                                                                                    | ยืนยันรหัสผ่าน                       |      | 🔟 ผลการประเมิน                                      |
|                                                                                                    | สมัครสมา                             | าจิก |                                                     |
|                                                                                                    | _                                    |      |                                                     |

ภาพที่ 10

### ขั้นตอนที่ 3 (ภาพที่ 11)

- ระบุประเภทหน่วยงาน/บุคคล "บุคคลทั่วไป/นิสิต"
- ระบุหน่วยงาน "ผู้ใช้ภายนอก/นิสิต"

| ยินดิดีอาเร็บผู้ใช้ใหม่<br>□ เป็นบุดลากรภายใน มารวิทยาลัยพระยา<br>สำนาณนั้น<br>บาลิ<br>ประเภทหน่วยงาน / บุดคล - |  |
|----------------------------------------------------------------------------------------------------|--|
| ■ *           •         •           •         •           •         •                                           |  |

ภาพที่ 11

# ขั้นตอนที่ 4 (ภาพที่12 )

กดปุ่ม "ยืนยันตัวตน"

| ยินดีต้อนรับผู้ใช้ใหม่                   |
|------------------------------------------|
| uhtersten<br>Und                         |
| ประเทศสาร์มาก / บุคล<br>มุคลสาวิป_/นิธิส |
| <u>ด</u> ์ใช้กายนอก/นิสิต<br>            |
| 220910530                                |
|                                          |
|                                          |

ภาพที่ 12

### การเข้าตอบแบบวัด IIT

การเข้าตอบแบบวัด IIT เป็นบทบาทหน้าที่ของบุคลากรมหาวิทยาลัยพะเยา มีวัตถุประสงค์ เพื่อประเมินการรับรู้ของบุคลากรภายในหน่วยงานต่อการปฏิบัติงานของบุคลากรอื่นในหน่วยงานของตนเอง โดยมีวิธีการดำเนินการดังนี้

สำหรับบุคลากรภายในมหาวิทยาลัยพะเยา

### ขั้นตอนที่ 1 (ภาพที่ 13)

- ไปที่เมนู "เมนูการประเมิน"
- กดปุ่ม "แบบประเมิน IIT"

|                                                             | 🚄 เมนูการประเมิน                                                                                                    |
|-------------------------------------------------------------|----------------------------------------------------------------------------------------------------|
| UP-ITA<br>เปิดประหูสู่ความโปร่งใส<br>ทั่วไป                 |                                                                                                    |
| 🖋 หน้าแรก                                                   |                                                                                                    |
| ແລະ                                                         | 🧰 ข้อมูลของหน่วยงาน                                                                                                    |
| การประเมิน OIT                                              | urusianduraneny<br>erusianduraneny<br>erusianduranen (erusianduranen)<br>erusianduranen (erusianduranen)<br>erusianduranen (erusianduranen) |
| - เมื่อ เมืองการสุด เป็นเป็น เป็นเป็น เป็น เป็น เป็น เป็น เ |                                                                                                    |
| การประเมิน IIT<br>🏑 ທຳແບບປຣະເນີນ                            | 🔲 ตารางรายชื่อบุคลากรภายในหน่วยงาน                                                                                                    |
| ຄາ <del>ຣປຣະເມີນ</del> EIT<br>🏑 ກຳແບບປຣະເມີນ                | <del>ห้วยน้ำหน่วยงาน / และมีนหน่วยงาน</del> บูตสารการในหน่วยงาน                                                                                                    |
| การประเมิน คุณธรรม                                          | Ăun Q.                                                                                                    |
| 📈 ທຳແບບປຣະເນີນ                                              | ຊໍ້ ບັດທີ່ມີການ ດານດຳກູ່ແນນ                                                                                                    |
| 👉 แจ้งปัญหาการใช้งาน                                        | 1 úni                                                                                                    |
| 🧲 ออกจากระบบ                                                |                                                                                                    |
|                                                             | าวจะเพิ่ 2 (ออนเซี่ 14)                                                                                                    |
| 1010                                                        | 10 GM Z (11 MM 14)                                                                                                    |
|                                                             | ● ไปที่เมนู "การประเมิน IIT"                                                                                                    |
|                                                             |                                                                                                    |
|                                                             | <ul> <li>กัดบุ่ม "บงบบระมาณ" เพื่อทาแบบบระเมน</li> </ul>                                                                                                    |
|                                                             | ≡ nattapong                                                                                                    |
| UP-ITA<br>เปิดประตูสู่ความโปร่งไส<br>ทั่วไป                 | มิยปาลาาน<br>2567                                                                                                    |
| 💉 หน้าแรก                                                   |                                                                                                    |
| 🥁 ผลการประเมิน                                              |                                                                                                    |
| 🧱 ข้อมูลผู้ใช้                                              |                                                                                                    |
| การประเมิน OIT                                              |                                                                                                    |
| ดูข้อมูลหน่วยงานอื่นๆ                                       |                                                                                                    |
| การประเมิน IIT<br>🧹 ทำแบบประเมิน                            |                                                                                                    |
| การประเมิน EIT                                              |                                                                                                    |
| 差 ทำแบบประเมิน                                              |                                                                                                    |
| การประเมิน คุณธรรม                                          |                                                                                                    |
| 差 ทำแบบประเมิน                                              |                                                                                                    |
| 4 แจ้งปัญหาการใช้งาน                                        |                                                                                                    |
| Source in source                                            | - มาพท 14                                                                                                    |

#### การเข้าตอบแบบวัด EIT

การเข้าตอบแบบวัด EIT มีวัตถุประสงค์เพื่อเก็บข้อมูลการรับรู้ของผู้มีส่วนได้ส่วนเสียภายนอก ที่มีต่อหน่วยงานที่ประเมิน โดยมีวิธีการดำเนินการดังนี้

### สำหรับบุคลากรภายในมหาวิทยาลัยพะเยา

บุคลากรภายในมหาวิทยาลัยพะเยาสามารถทำการประเมินหน่วยงานภายในมหาวิทยาลัยพะเยา ที่บุคลากรเคยมารับบริการหรือมาติดต่อตามภารกิจของหน่วยงาน

### ขั้นตอนที่ 1 (ภาพที่ 15)

- ไปที่เมนู "เมนูการประเมิน"
- กดปุ่ม "แบบประเมิน EIT"

| UP-ITA<br>เมืองประชุสตรามไปร่างือ<br>ส่วนีย                 | =                                                               |                 |                                       |
|-------------------------------------------------------------|-----------------------------------------------------------------|-----------------|---------------------------------------|
| 🥁 ผลการประเมิน                                              | 💼 ข้อมูลของหน่วยงาน                                             |                 |                                       |
| 🧙 ข้อมูลผู้ใช้<br>การประเมิน OIT<br>濸 ดูข้อมูลหน่วยงานอื่นๆ | ารระสาน<br>เกาะหน่าน                                            | u entertondarmu |                                       |
| การประเมิน IIT                                              |                                                                 |                 |                                       |
| <u> </u> ทำแบบประเมิน                                       | 💻 ตารางรายชื่อบุคลากรภายในหน่วยงาน                              |                 |                                       |
| การประเม็น EIT                                              |                                                                 |                 |                                       |
| 📈 ทำแบบประเมิน                                              | พ้วหน้าหน่วยงาน / <b>แอดมินหน่วยงาน</b><br>บุตตากรภายในหน่วยงาน |                 |                                       |
| การประเมิน คุณธรรม                                          | ค้นหา                                                           |                 | Q                                     |
| 📈 ทำแบบประเมิน                                              | ส์ บันพัสโด้งาน                                                 | การสำคัญบ       | · · · · · · · · · · · · · · · · · · · |
|                                                             | បាកិតណ៍រសេរ កោ                                                  | 11188-5         |                                       |
| 🗲 แจ้งปัญหาการใช้งาน                                        | 1                                                               | ปกติ            |                                       |
| <b>C</b> ออกจากระบบ<br>ชู                                   | 2 amamaan tarai                                                 | ภาพที่ 15       |                                       |

#### ขั้นตอนที่ 2 (ภาพที 16)

- ไปที่เมนู "การประเมิน IIT"
- กดปุ่ม "ปีงบประมาณ ......" เพื่อทำแบบประเมิน

| UP-ITA<br>Centregersubirda<br>Centregersubirda<br>Marian<br>Sannutrusila<br>Sannutrusila<br>Sannutrusila<br>Sannutrusila | การประเมิน EIT<br>โรงสามาระ<br>2567 |
|----------------------------------------------------------------------------------------------------|-------------------------------------|
| 🥳 ดูข้อมูลหน่วยงานอื่นๆ                                                                                                  |                                     |
| การประเมิน IIT                                                                                                    |                                     |
| 🚄 ห้าแบบประเมิน                                                                                                    |                                     |
| การประเมิน EIT                                                                                                    |                                     |
| 📈 ທຳແບບປรະເນີນ                                                                                                    |                                     |
| การประเมิน คุณธรรม                                                                                                    |                                     |
| 📈 ทำแบบประเมิน                                                                                                    |                                     |
|                                                                                                    |                                     |
| 🔸 แจ้งปัญหาการใช้งาน                                                                                                    |                                     |
| 🧲 ออกจากระบบ                                                                                                    | ภาพที่ 16                           |

### ขั้นตอนที่ 3 (ภาพที่ 17)

- กดเลือก "ประเภทหน่วยงาน" ที่ต้องการทำการประเมิน
- กดเลือก "หน่วยงาน" ที่ต้องการทำการประเมิน

| UP-ITA<br>เป็นประชุสูงวามไปร่งไส |                                                      |
|----------------------------------|------------------------------------------------------|
| พั่วไป                           |                                                      |
| 💉 หน้าแรก                        |                                                      |
| 🥁 ผลการประเมิน                   | EIT แบบประเมินการรับรู้ของผู้มีส่วนได้ส่วนเสียภายนอก |
| 🧓 ข้อมูลผู้ใช้                   | เมือกหน่วยงามที่ต้องการประเมิน                       |
| การประเมิน OIT                   | ประเภทหมะระบาน 👻                                     |
| 🦉 ดูข้อมูลหน่วยงานอื่นๆ          |                                                      |
| การประเมิน IIT                   | พป้องาน 👻                                            |
| <u> </u> ทำแบบประเมิน            |                                                      |
| การประเมิน EIT                   | nêu                                                  |
| 📈 ກຳແບບປຣະເນີນ                   |                                                      |
| การประเมิน คุณธรรม               |                                                      |
| 差 ทำแบบประเมิน                   |                                                      |
|                                  |                                                      |
| 🗲 แจ้งปัญหาการใช้งาน             |                                                      |
| 🤇 ออกจากระบบ                     |                                                      |

ภาพที่ 17

# ขั้นตอนที่ 4 (ภาพที่ 18)

กดปุ่ม "ยืนยัน" เพื่อทำแบบประเมิน

| UP-ITA<br>Badsaggernilitisia |                                                                                                    |
|------------------------------|----------------------------------------------------------------------------------------------------|
| พั่วไป                       | And the second second se |
| 💉 หน้าแรก                    | ระการ<br>เมษาโระมีบาวจรักร์พลอัมีส่วนได้ส่วนได้ส่วนได้                                                                                                    |
| เลื่อง แลการประเมิน          |                                                                                                    |
| ข้อมูลผู้ใช้                 | เลือกหน่วยงานที่ส่องการประเมิน<br>งารเกาะร่วง                                                                                                    |
| การประเมิน OIT               | กอง/สูนอ_/หม่วย<br>กายบรรณสาย                                                                                                    |
| ลูข้อมูลหน่วยงานอื่นๆ        | าประกาศ<br>การสาวการสาวการ                                                                                                    |
| การประเม็น IIT               |                                                                                                    |
| 差 ทำแบบประเมิน               |                                                                                                    |
| การประเมิน EIT               | θυểυ                                                                                                    |
| 📈 ທຳແບບປรະເນີນ               | nžu                                                                                                    |
| การประเมิน คุณธรรม           |                                                                                                    |
| 📈 ທຳແບບປຣະເພີນ               |                                                                                                    |
|                              |                                                                                                    |
| 🗲 แจ้งปัญหาการใช้งาน         |                                                                                                    |
| 🗲 ออกจากระบบ                 |                                                                                                    |

ภาพที่ 18

#### สำหรับบุคคลภายนอก

บุคคลภายนอกหรือนิสิตที่เคยมารับบริการหรือมาติดต่อตามภารกิจของหน่วยงานสามารถ ทำการประเมินการรับรู้ของผู้มีส่วนได้ส่วนเสียภายนอก EIT ตาม Link หรือ Qr Code ที่ได้รับจากหน่วยงาน

### ขั้นตอนที่ 1 (ภาพที่ 19)

- เมนู "ระบบประเมินการรับรู้ของผู้มีส่วนได้ส่วนเสีย"
- กดปุ่ม "EIT แบบประเมินการรับรู้ของผู้มีส่วนได้ส่วนเสียภายนอก"

| ระบบประเมินการรับรู้ของผู้มีส่วนได้ส่วนเสีย<br>Integrity & Transparency Assessment: ITA                 |  |
|----------------------------------------------------------------------------------------------------|--|
| Internal Integrity and Transparency Assessment : IIT<br>แบบประเมินการรับรู้ของผู้มีส่วนได้ส่วนเสียภายใน |  |
| Esternal Integrity and Temparency Assessment : BT<br>แบบประเมินการรับรู้ของผู้มีส่วนได้ส่วนเสียภายนอก   |  |
| Open Data Integrity and Transparency Assessment : OIT<br>การเปิดเผยข้อมูลสาธารณะ                        |  |
| แบบประเมินตนองสามกระบาวการส่งเสริมและทัฒนา<br>องค์กรคุณธรรม                                             |  |
|                                                                                                    |  |

### ขั้นตอนที่ 2 (ภาพที่ 20)

- ไปที่เมนู "การประเมิน EIT"
- กดปุ่ม "ปังบประมาณ......"

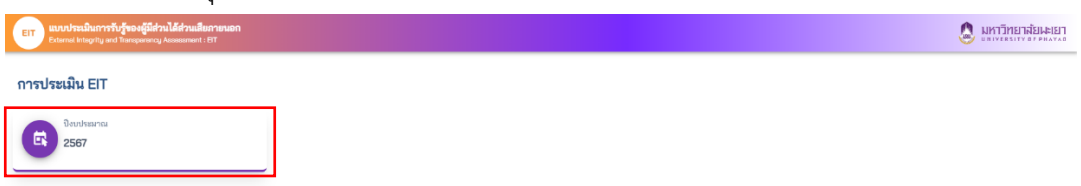

# ขั้นตอนที่ 3 (ภาพที่ 21)

ระบุ ชื่อ - นามสกุล/เบอร์โทร/ประเภทหน่วยงาน/หน่วยงาน

| _                                                                                   |  |
|-------------------------------------------------------------------------------------|--|
| <sup>0.801/3523702 : 2587</sup><br>แบบประเมินการรับรู้ของผู้มีส่วนได้ส่วนเสียภายนอก |  |
| เลือกหน่วยงามที่ต้องการประเมิน                                                      |  |
| ชีอ-นามสกูด                                                                         |  |
| *ดียาการูสอนูล<br>เมอร์โทร                                                          |  |
| "Sorreglage                                                                         |  |
| ประเภทหน่วยงาน 👻                                                                    |  |
| หน่วยงาน 👻                                                                          |  |
|                                                                                     |  |
| กลับ                                                                                |  |
|                                                                                     |  |

ภาพที่ 21

# ขั้นตอนที่ 4 (ภาพที่ 22)

กดปุ่ม "ยืนยัน" เพื่อทำแบบประเมิน

| Bardeuna: 200                                                                          |  |
|----------------------------------------------------------------------------------------|--|
| EII) แบบประเมินการรับรู้ของผู้มีส่วนได้ส่วนให้สายแลก<br>เลือทหน่วยงานที่ต้องการประเมิน |  |
| 10 10 0000<br>10 000 10 0000<br>**************                                         |  |
| "สอกระบุริยุษ<br>ข้ายสองสาม<br>กอง/สูนย์/หม่วย หรือ หน่วยงามเพียบเท่า                  |  |
| กระแนงาน                                                                               |  |
| nfu.                                                                                   |  |

ภาพที่ 22

# การตอบและอนุมัติแบบวัดการเปิดเผยข้อมูลสาธารณะ แบบวัด OIT สำหรับผู้ดูและระบบ (แอดมิน)

### และ ผู้บริหารสูงสุดหรือผู้บริหารที่ได้รับมอบหมายให้กากับติดตามการประเมิน ITA

แบบวัดการเปิดเผยข้อมูลสาธารณะ (Open Data Integrity and Transparency Assessment: OIT) เป็นแบบวัดที่ให้ผู้ตอบแสดงหลักฐานว่ามีการเปิดเผยข้อมูลตามที่กำหนดต่อสาธารณชน ผ่านการระบุ URL ที่เชื่อมโยงไปยังเว็บไซต์ของหน่วยงานลงในระบบ UPITA โดยมีวัตถุประสงค์เพื่อเก็บข้อมูลจากเว็บไซต์ ของหน่วยงาน และทำการประเมินระดับการเปิดเผยข้อมูลต่อสาธารณะของหน่วยงาน ที่ประชาชนสามารถเข้าถึง ข้อมูลได้จากเว็บไซต์หลักของหน่วยงาน โดยผู้ดูและระบบ (แอดมิน) จะเป็นผู้ระบุ URL และผู้บริหารสูงสุด หรือผู้บริหารที่ได้รับมอบหมายให้กากับติดตามการประเมิน ITA ของหน่วยงาน จะเป็นผู้ตรวจสอบเพื่อยืนยัน ความครบถ้วนถูกต้องของข้อมูล และอนุมัติคำตอบในแบบวัด OIT โดยหน่วยงานจะต้องตอบให้ครบถ้วนทุกข้อ และดำเนินการให้เสร็จสิ้นภายในกรอบระยะเวลาที่กำหนด

#### สำหรับผู้ดูและระบบ (แอดมิน)

#### <u>การตอบแบบวัด OIT</u>

การตอบแบบวัด OIT เป็นการนา URL ที่หน่วยงานเผยแพร่ข้อมูลในประเด็นต่าง ๆ ตามที่กำหนดไว้ ในคู่มือการประเมินฯ ในแต่ละปีงบประมาณ มาระบุไว้ในระบบ UPITA เพื่อให้หน่วยงานประเมิน ดำเนินการ ตรวจสอบตามหลักเกณฑ์ที่กำหนด โดยการตอบแบบวัด OIT สามารถดำเนินการ ได้ตามขั้นตอน ดังนี้

### ขั้นตอนที่ 1 (ภาพที่ 23)

- หลังจากเข้าสู่ระบบ UPITA (<u>https://ita.up.ac.th/</u>) ด้วย "MICROSOFT 365 ของมหาวิทยาลัยพะเยา ในการเข้าใช้งานระบบ"
- ไปที่เมนู "บันทึกข้อมูล OIT"
- กดปุ่ม "OIT ปีล่าสุด" เพื่อทำการตอบแบบวัด OIT

|                                         | ≡ ทำลู้มือ                                                           |
|-----------------------------------------|----------------------------------------------------------------------|
|                                         | 🖋 ข้อมูล OIT ของหน่วยงาน                                             |
| UP-ITA<br>เปิดประทูสู่ความโปร่งใส       | 2566<br>017 yuuludidudin 43 / 43<br>2567<br>017 yuuludidudin 35 / 35 |
| พัวไป<br>💉 หน้าแรก                      | ( Stoletopanul)                                                      |
| ผลการประเมิน ข้อมูลผู้ใช้               |                                                                      |
| ผู้ดูแคระบบ                             |                                                                      |
| 📩 ຈັດກາະຮ້ອນູລ EIT<br>📄 ຈຳນວນຜູ້ປະະເນີນ |                                                                      |
| การบระเมน UII                           |                                                                      |
| nารประเมิน IIT                          |                                                                      |
| 差 ทำแบบประเมิน<br>การประเมิน EIT        |                                                                      |
| 📈 ທຳແບບປຣະເນີນ                          |                                                                      |

ภาพที่ 23

| <ul> <li>มา</li> <li>มา</li> <li></li></ul> | มูลประจำปี 2567 (กองแผนงาน)<br>มูลประจำปี 2567 (กองแผนงาน)<br>มัดที่ 9 : การเปิดเผยข้อมูล<br>เที่ 9.1 ข้อมูลพื้นฐาน<br>สั้นฐาน<br>ข้อมูล /องค์ประกอบ ตวานะ บันทักร์อมูล                                                                                                    |
|----------------------------------------------------------------------------------------------------|----------------------------------------------------------------------------------------------------|
| <ul> <li>ผลการบระเมน</li> <li>ข้อมูลผู้ใช้</li> <li>ผู้สูแลระบบ</li> <li>จัดการข้อมูล EIT</li> <li>จำนวนผู้ประเมิน</li> <li>การประเมิน OIT</li> <li>บันทึกข้อมูล OIT</li> <li>ฐิข้อมูลหน่วยงานอื่นๆ</li> </ul>                                                                                                    | โครงสร้าง<br>o แสดงแหน่งโครงสร้างการแบ่งส่วนราชการของ<br>หน่วยวาน*<br>o แสดงตำแหน่งที่สำคัญและการแบ่งส่วนงานภายใน<br>มกล้วอย่างเช่น สำนัก กอง ศูนย์ ฝ่าย ส่วน กลุ่ม เป็นอื่น<br>*ารเนืองโกรปกครองส่วนท้องถิ่นและองค์กรปกครอง<br>ส่วนท้องถิ่นรูปแบบพิเศษ ให้แสดงแผนใจ้เครงสร้าง ทั้ง<br>ฝ่ายการเนื่องและฝ่ายข้าราชการประจำ |

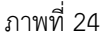

### คำอธิบายของหน้าตอบแบบวัด OIT (ภาพที่ 24)

ภาพที่ 24 (1) คือ ส่วนที่แสดงชื่อหน่วยงาน และปีงบประมาณที่ดำเนินการประเมิน

#### สถานะ

ภาพที่ 24 (2) คือ สถานะของแบบวัด OIT ดังนี้

- 1. การบันทึกข้อมูล (จำนวน Url) มีไว้สำหรับแสดงจำนวน Url ที่ถูกบันทึก
- 2. การยืนยันจากหัวหน้างาน มีไว้สำหรับแสดงสถานะข้อมูลที่ผู้บริหารสูงสุด หรือผู้บริหารที่ได้รับมอบหมายให้กากับติดตามการประเมิน ITA ของหน่วยงาน ดำเนินการตรวจสอบยืนยันความครบถ้วนถูกต้องของข้อมูลเรียบร้อยแล้ว
- 3. การตรวจและการให้คะแนน มีไว้สำหรับแสดงสถานะข้อมูลได้รับการตรวจ และให้คะแนนโดยหน่วยประเมินเรียบร้อยแล้ว

#### <u>ข้อมูลการบันทึกข้อมูล</u>

ภาพที่ 24 (3) คือ สถานะการบันทึกข้อมูล ดังนี้

- 1. สถานะ "เสร็จสิ้น"
- 2. สถานะ "อยู่ระหว่างการปรับปรุง"
- 3. สถานะ "ไม่มีข้อมูล"

ภาพที่ 24 (4) คือ ใช้ในการระบุ URL ของข้อมูลที่เชื่อมโยงไปยังเว็บไซต์ของหน่วยงานของแต่ละข้อ

ภาพที่ 24 (5) คือ ระบุคำอธิบายต่อหน่วยประเมิน ไม่ว่าจะเป็นการระบุเพื่ออธิบายข้อมูลที่ปรากฏ ิตาม URL หรือจะเป็นการระบุเพื่ออธิบายวิธีการเข้าถึงข้อมูลตาม URL ที่ได้ระบุไว้ตาม (4) โดยสามารถอธิบาย ได้ตามตัวอย่าง ดังนี้ "หน้าเว็บหลักกองแผนงาน --> เกี่ยวกับเรา --> โครงสร้างองค์กร"

ภาพที่ 24 (6) คือ ปุ่ม "บันทึกข้อมูล" มีไว้สำหรับยื่นเสนอข้อมูลการตอบแบบวัด OIT แก่ผู้บริหาร ในการดำเนินการตรวจสอบเพื่อยืนยันความครบถ้วนถูกต้องของข้อมูล และอนุมัติคำตอบในแบบวัด OIT

# ขั้นตอนที่ 2 (ภาพที่ 25)

- กรอกข้อมูลในช่อง "บันทึกข้อมูล" ให้ครบถ้วนในส่วนของ สถานะ, Url และคำอธิบาย Url
- กดปุ่ม "+ เพิ่มข้อมูล" เพื่อทำการเพิ่มข้อมูล หลังจากดำเนินการกรอกสถานะ, Url และคำอธิบาย Url เรียบร้อยแล้ว เพื่อเสนอข้อมูลต่อผู้บริหารในการดำเนินการตรวจสอบ เพื่อยืนยันความครบถ้วนถูกต้องของข้อมูล และอนุมัติคำตอบในแบบวัด OIT ต่อไป

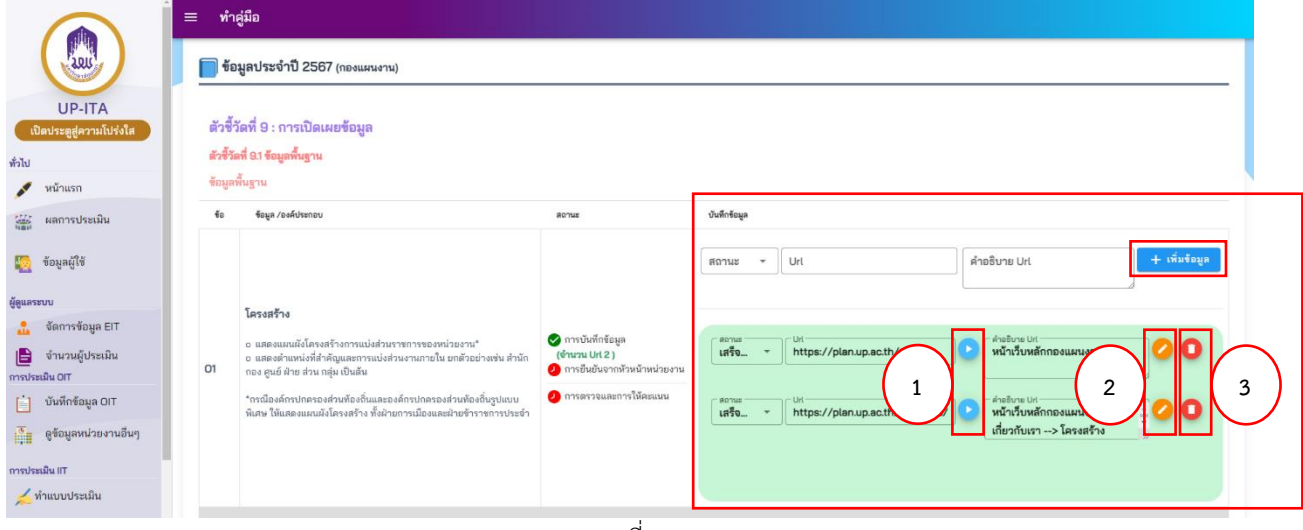

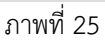

### คำอธิบายของหน้าตอบแบบวัด OIT (ภาพที่ 25)

ภาพที่ 25 (1) คือ ปุ่มด้านหลัง URL มีไว้สำหรับแสดงแหล่งที่มาของข้อมูลที่ได้ดำเนินการเผนแพร่ บนเว็บไซต์ของหน่วยงาน

**ภาพที่ 25 (2)** คือ ปุ่มแก้ไข มีไว้สำหรับหากมีการแก้ไขการบันทึกข้อมูลในส่วนของสถานะ, Url และคำอธิบาย Url ต้องกดปุ่มแก้ไขเพื่อทำการบันทึกข้อมูลที่ได้ดำเนินการแก้ไขเสมอ

ภาพที่ 25 (3) คือ ปุ่มลบข้อมูล มีไว้สำหรับการลบข้อมูลในส่วนของสถานะ, Url และคำอธิบาย Url

### สำหรับผู้บริหารสูงสุดหรือผู้บริหารที่ได้รับมอบหมายให้กำกับติดตามการประเมิน ITA <u>การอนุมัติแบบวัด OIT</u>

การอนุมัติแบบวัด OIT เป็นบทบาทของผู้บริหารสูงสุดหรือผู้บริหารที่ได้รับมอบหมายให้กำกับ ติดตามการประเมิน ITA ดำเนินการตรวจสอบเพื่อยืนยันความครบถ้วนถูกต้องของข้อมูลตามหลักเกณฑ์ที่กำหนด และอนุมัติคำตอบในแบบวัด OIT โดยการอนุมัติแบบวัด OIT สามารถดำเนินการ ได้ตามขั้นตอน ดังนี้

### ขั้นตอนที่ 1 (ภาพที่ 26)

- หลังจากเข้าสู่ระบบ UPITA (<u>https://ita.up.ac.th/</u>) ด้วย "MICROSOFT 365 ของมหาวิทยาลัยพะเยา ในการเข้าใช้งานระบบ"
- ไปที่เมนู "บันทึกข้อมูล OIT"
- กดปุ่ม "OIT ปีล่าสุด" เพื่อทำการอนุมัติแบบวัด OIT

|                                            | ≡ ทำสู่มือ                                                                           |
|--------------------------------------------|--------------------------------------------------------------------------------------|
|                                            | 🖋 ข้อมูล OIT ของหน่วยงาน                                                             |
| UP-IIA<br>เปิดประตูสู่ความโปร่งใส<br>หัวไป | 017 2566<br>017 Visikultudin 43 / 43<br>Visikultudin 55 / 35<br>Visikultudin 55 / 35 |
| 💉 หน้าแรก                                  |                                                                                      |
| 🔛 ผลการประเม็น                             |                                                                                      |
| 🧕 ข้อมูลผู้ใช้                             |                                                                                      |
| ผู้ดูแลระบบ                                |                                                                                      |
| อำนวนผู้ประเมิน<br>การประเมิน OIT          |                                                                                      |
| 📋 บันทึกข้อมูล OIT                         |                                                                                      |
| 🦉 ดูข้อมูลหน่วยงานอื่นๆ                    |                                                                                      |
| การประเมิน IIT                             |                                                                                      |
| 📈 ທຳແບບປຣະເນີນ                             |                                                                                      |
| การประเมิน EIT                             |                                                                                      |
| 📈 ທຳແບບປຣະເມີນ                             |                                                                                      |
|                                            | d                                                                                    |

ภาพที่ 26

### ขั้นตอนที่ 2 (ภาพที่ 27)

- ตรวจสอบความครบถ้วนถูกต้องของข้อมูล
- กดปุ่ม "ยืนยันการส่ง" อนุมัติคำตอบในแบบวัด OIT เพื่อส่งข้อมูลไปยังหน่วยประเมิน ดำเนินการตรวจสอบและให้คะแนน

|                                   | ≡ ทำคู่มือ                                                                                                    |                                                                                            |                                             |                              |
|-----------------------------------|----------------------------------------------------------------------------------------------------|--------------------------------------------------------------------------------------------|---------------------------------------------|------------------------------|
|                                   | 📄 ข้อมูลประจำปี 2567 (กองแผนงาน)                                                                                                    |                                                                                            |                                             |                              |
| UP-ITA<br>เปิดประตูสู่ความโปร่งใส | ตัวขี้วัดที่ 9 : การเปิดเผยข้อมูล                                                                                                    |                                                                                            |                                             |                              |
| ทั่วไป                            | ตัวซี้วัดที่ 9.1 ข้อมูลพื้นฐาน                                                                                                    |                                                                                            |                                             |                              |
| 🖋 หน้าแรก                         | ข้อมูลพื้นฐาน                                                                                                    |                                                                                            |                                             |                              |
| ผลการประเมิน                      | ข้อ ข้อมูล /องค์ประกอบ                                                                                                    | Bonus                                                                                      | บันทึกข้อมูล                                |                              |
| 🦉 ข้อมูลผู้ใช้                    |                                                                                                    |                                                                                            | สถานะ • Url                                 | ด้าอธิบาย Url + เพิ่มข้อมูล  |
| ผู้ดูแลระบบ                       |                                                                                                    |                                                                                            |                                             | 1                            |
| 🏦 🛛 จัดการซ้อมูล EIT              | โครงสร้าง                                                                                                    |                                                                                            | C BOTHUS C LIN                              | a cátaðura lit               |
| 🖹 จำนวนผู้ประเมิน                 | <ul> <li>ธ แสลงแมนผังโครงสร้างการแบ่งส่วนราชการของหน่วยงาน*</li> <li>ธ แสลงดำแหน่งที่สำคัญและการแบ่งส่วนงานภายใน ยกตัวอย่างเช่น สำนัก กอง</li> <li>ก สายกังสาว รับ เอา เว็บ สัว สาว</li> </ul> | <ul> <li>การบันทึกข้อมูล<br/>(จำนวน Url 2)</li> <li>การยืนยันอากห้วยบัวหน่วยผวน</li> </ul> | เสร็จสิน * https://plan.up.ac.th/           | 🕑 หน้าเว็บหลักกองแผนงาน      |
| การประเมิน OIT                    | 01 ดูนอ มาข สวน กลุ่ม เบนลน                                                                                                    |                                                                                            | _ sonus Uit                                 | ( ค่าออิบาย Uit              |
| ับันทึกข้อมูล OIT                 | *กรณิองค์กรปกครองส่วนท้องถิ่มและองค์กรปกครองส่วนท้องถิ่นรูปแบบพิเศษ<br>ให้แสดงแผนผังโครงสร้าง ทั้งฝ่ายการเมืองและฝ่ายช้าราชการประจำ                                                            | C ILLIGHT TARKET LIG TRADUCT                                                               | เสร็จสิน * https://plan.up.ac.th/about-us/c | หน้าเว็บหลักกองแผนงาน> 200 U |
| 😽 ดูข้อมูลหน่วยงานอื่นๆ           |                                                                                                    |                                                                                            |                                             | Januar P Brown Ch            |
| การประเมิน IIT                    |                                                                                                    |                                                                                            | <b>Q</b> đuờ                                | มการส่ง                      |
| 差 ทำแบบประเมิน                    |                                                                                                    |                                                                                            |                                             |                              |

ภาพที่ 28

# ขั้นตอนที่ 3 (ภาพที่ 28)

- 🔹 หลังจากกดปุ่ม "ยืนยันการส่ง" สถานะการยืนยันจากหัวหน้าหน่วยงานจะแสดงสัญลักษณ์ 🥏
- หากต้องการดำเนินการแก้ไขข้อมูล สามารถกดปุ่ม "ยกเลิกการส่ง" เพื่อดำเนินการแก้ไข ข้อมูล

|                                     | ≡ ทำสู่มือ                                                                                                    |                                                                                                    |
|-------------------------------------|----------------------------------------------------------------------------------------------------|----------------------------------------------------------------------------------------------------|
|                                     | 📄 ข้อมูลประจำปี 2567 (กองแหนงาน)                                                                                                    |                                                                                                    |
| UP-ITA<br>เปิดประตูสู่ความโปร่งใส   | ตัวขี้วัดที่ 8 : การเปิดเผยข้อมูล<br>ตัวขี้วัดที่ 81 รัญดก็เฐาน                                                                                                    |                                                                                                    |
| 💉 หน้าแรก                           | ข้อมูลพื้นฐาน                                                                                                    |                                                                                                    |
| และ แลการประเมิน                    | ร้อ ร้อมูล /องค์ประกอบ ตอานส                                                                                                    | บันทึกร้อมูล                                                                                                   |
| 🧱 ข้อมูลผู้ใช้                      |                                                                                                    | สาวริบาย UH                                                                                                    |
| ผู้ดูแลระบบ<br>อัดดาระัดบุค EIT     |                                                                                                    |                                                                                                    |
| <ul> <li>จำนวนผู้ประเมิน</li> </ul> | โครงสร้าง<br>o แสดงแลนดังโครงคร้างการแบ่งส่วนราชการของหน่วยงาน" 🤡 การบันทึกข้อมูล<br>o แสดงแลนดังได้ว่าอัตแลงการแปลว่ามายากว่าน แกล้วยอ่ามอ่าม ส่วน กลุง. (สำนวน UK 2) | (แร้งสิน - ) <sup>bit</sup> https://planup.ac.th/ € ดีร์สไดร bit<br>พรีกรีบหลักกองแหนงาน                       |
| การประเมิน OIT                      | <ul> <li>6 และสุด แสนองกล เหมืองกลาง และอาการของกลาง และเอาเออ เพราะ การการอาการของกลาง เอา</li> <li>61 สูนย์ ฝ่าย ส่วน กลุ่ม เป็นสัน</li> </ul>                       | _ Aonus                                                                                                    |
| 📋 บันทึกข้อมูล OIT                  | "กรณีองค์กรปกครองส่วนพ้องอื่นและองค์กรปกครองส่วนท้องกิ่นรูปแบบพิเศษ 🤌 การตรวจและการให้คะแนน<br>ให้แสดงแผนเป็งโครงสร้าง นั้งป่วยการเมืองและป่างที่รราชการประจำ          | เสร็จสิน * https://plan.up.ac.th/about-us/orgai > หน้าเว็บหลักกองแผนงาน →> เกี่ยวกับ<br>เรา →> โครงสร้างถงล์กร |
| 🦉 ดูข้อมูลหน่วยงานอื่นๆ             |                                                                                                    |                                                                                                    |
| การประเมิน IIT                      |                                                                                                    |                                                                                                    |
| 差 ทำแบบประเมิน                      |                                                                                                    | ยกเลิกการส่ง                                                                                                   |

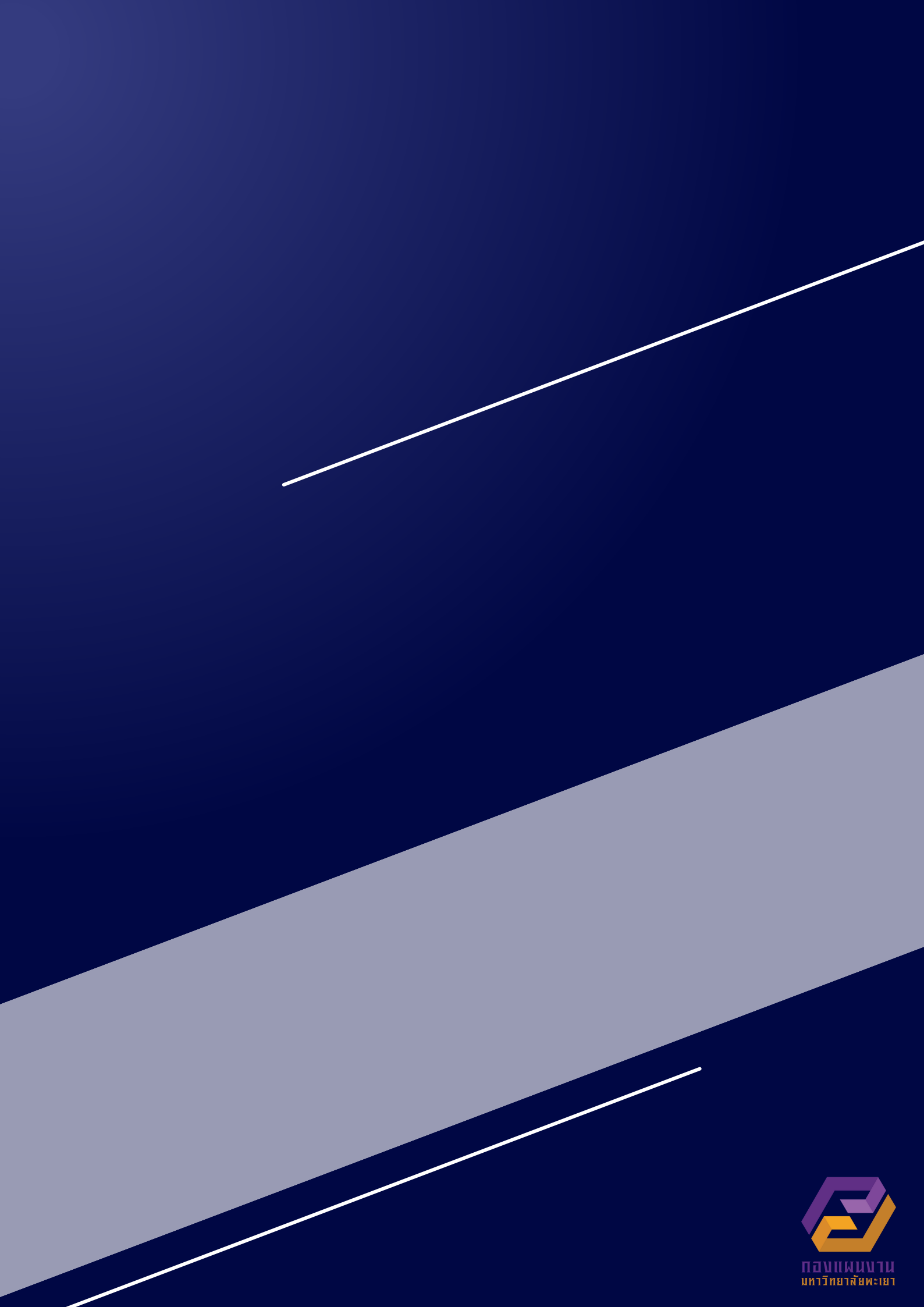